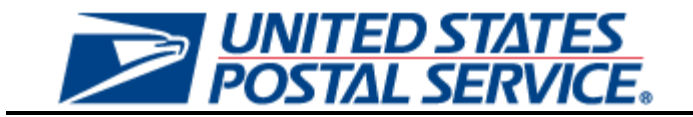

# eInduction User Guide for External Users

Version 1.0

January 13, 2013

### **Table of Contents**

| Change Hi | story                              | 3 |
|-----------|------------------------------------|---|
| Section 1 | eInduction                         | 4 |
| 1.1 (     | Induction Reporting                | 4 |
| 1.1.1     | eInduction Facility Report         | 5 |
| 1.1.2     | eInduction Mailer Summary Report   | 5 |
| 1.1.3     | eInduction Job Summary Report      | 6 |
| 1.1.4     | eInduction Container Status Report | 7 |
| 1.1.5     | Site Performance Report            | 8 |
| 1.1.6     | Appointment Status Report          | 9 |

# **Change History**

| Date       | Version | Section # - Updates |
|------------|---------|---------------------|
| 01/13/2012 | 1.0     | Initial Submission  |
|            |         |                     |

## Section 1 elnduction

### 1.1 eInduction Reporting

elnduction Reporting consists of several report sets that allow users to view elnduction data, including both pre-induction and post-induction information. Pre-induction data is defined as data that is available prior to a container arriving at USPS for elnduction (ex: eDoc information, appointment information). Post-induction data is defined as data that is available after a container arrives at USPS for elnduction (ex: scan information).

Additional information regarding elnduction can be accessed here: https://ribbs.usps.gov/intelligentmail\_guides/documents/tech\_guides/elnduction\_Guide\_for\_Mailers.pdf

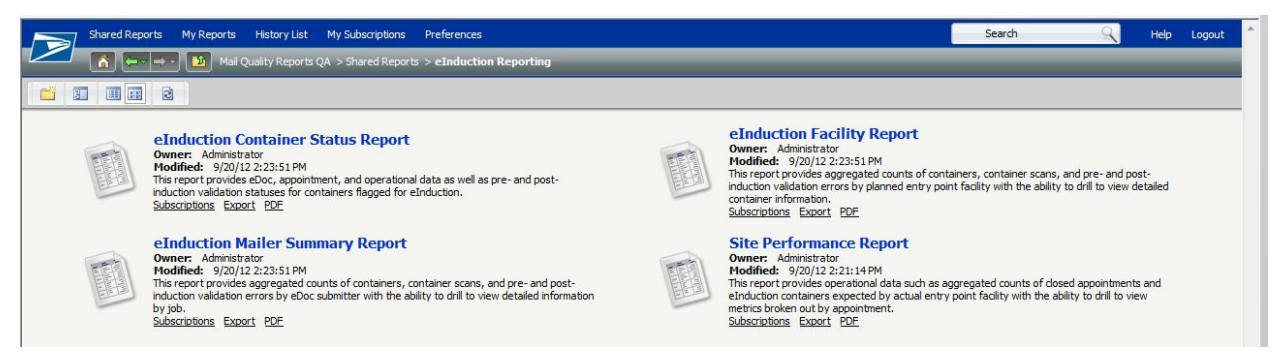

There are four external entry points to access elnduction data (noted in yellow "Folder Access" section below):

- eInduction Facility Report
- eInduction Container Status Report
- eInduction Mailer Summary Report
- Site Performance Report

There are several drills within these reports that add additional data-viewing capabilities (noted in green "Drill Access" section below). The reports are related in the following way:

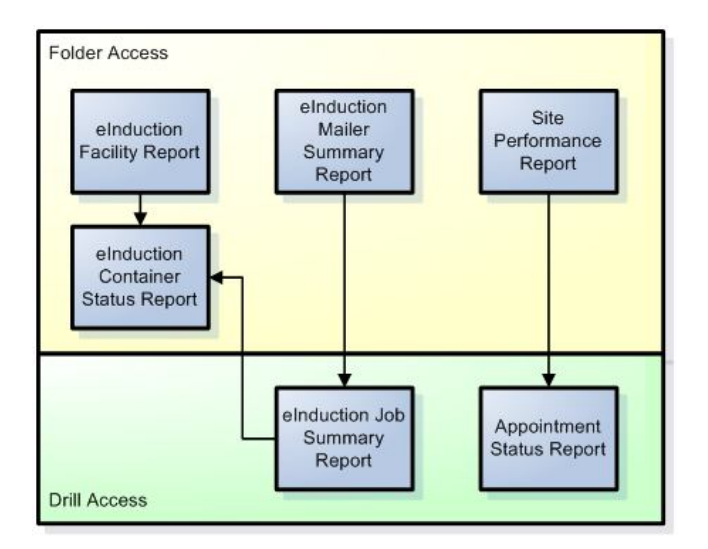

#### 1.1.1 eInduction Facility Report

The elnduction Facility Report displays the aggregated counts of containers, container scans, and pre- and post-induction validation errors by entry facility.

The report prompts on the following:

- 1. Date Range: Required. Jobs are identified by the Postage Statement Mailing Date.
- 2. eDoc Submitter: Required. The CRID prompt will include all CRIDs associated to the user in the Business Customer Gateway.

| Planned Entry Poir                              | nt Facility                | # Containers<br>Submitted for<br>eInduction | # Containers<br>Finalized/FPP<br>for eInduction | # Contain<br>Sent to         | iers # Conta<br>SV Sent to      | FAST                       | # Containers<br>with SV Unload<br>Scan     | # Appointments<br>with eInduction<br>Containers<br>Scanned | # Containers<br>with eInduction<br>Errors           | % Containers<br>with eInduction<br>Errors           |
|-------------------------------------------------|----------------------------|---------------------------------------------|-------------------------------------------------|------------------------------|---------------------------------|----------------------------|--------------------------------------------|------------------------------------------------------------|-----------------------------------------------------|-----------------------------------------------------|
| V24594 - WASHING                                | TON NDC                    | 1                                           | 0                                               |                              | 10                              | 0                          | 1                                          | (                                                          | 1                                                   | 100.00%                                             |
| V19160 - NEW YORK                               | <u>(</u>                   | 5                                           | 0                                               |                              | 0                               | 0                          | 3                                          | 0                                                          | 3                                                   | 60.00%                                              |
| Total                                           |                            | 6                                           | 0                                               |                              | 10                              | 0                          | 4                                          | 0                                                          | 4                                                   | 66.67%                                              |
| # Pre-<br>Induction<br>Unique<br>Barcode Errors | # Barcode<br>Format Errors | # Pre-<br>Induction EPD<br>Errors           | # Missing<br>Barcode Errors                     | #<br>Induc<br>Payment E      | Pre- #<br>ction Appoin<br>rrors | Single<br>ntment<br>Errors | # USP<br>Transporte<br>Appointmen<br>Error | S # Container<br>d Manifest Errors<br>it<br>s              | · # Pre-<br>i Induction Zone<br>Based Errors        | # Labeling List<br>Errors                           |
| 2                                               | 0                          | 0                                           | 2                                               | 2                            | 1                               | 0                          |                                            | 0 0                                                        | 0 0                                                 | 1                                                   |
| 0                                               | 0                          | 3                                           | C                                               |                              | 3                               | 0                          |                                            | 0 (                                                        | 2                                                   | 0                                                   |
| 2                                               | 0                          | 3                                           | 2                                               |                              | 4                               | 0                          |                                            | 0 (                                                        | 2                                                   | 1                                                   |
| # Post-<br>Induction EPD<br>Errors              | # F<br>Induc<br>Payment Ei | Post- s<br>ction Inductio<br>rrors Based    | # Post-<br>n Zone App<br>I Errors               | # FAST<br>ointment<br>Errors | # Misshippe<br>Container        | d<br>s Un                  | # SV<br>iscannable<br>Errors<br>B          | # Post-<br>Induction<br>Unique<br>arcode Errors I          | # Post-<br>Induction<br>Duplicate<br>Barcode Errors | # Duplicate<br>Containers<br>within<br>Appointments |
| 0                                               |                            | 0                                           | 1                                               | 0                            |                                 | 1                          | 0                                          | 1                                                          | 3                                                   | 1                                                   |
| 0                                               |                            | 0                                           | 0                                               | 0                            |                                 | 0                          | 0                                          | 2                                                          | 1                                                   | 0                                                   |
| 0                                               |                            | 0                                           | 1                                               | 0                            |                                 | 1                          | 0                                          | 3                                                          | 4                                                   | 1                                                   |

Users have the ability to drill to the following reports:

• eInduction Container Status Report: View detailed container information for the selected facility.

#### 1.1.2 eInduction Mailer Summary Report

The elnduction Mailer Summary Report displays the aggregated counts of containers, container scans, and pre- and post-induction validation errors by mailer.

The report prompts on the following:

1. Date Range: Required. Jobs are identified by the Postage Statement Mailing Date.

2. eDoc Submitter: Required. The CRID prompt will include all CRIDs associated to the user in the Business Customer Gateway.

| eDoc Submitter                                  |                               |                         |                  | # Jobs                              | # Containers<br>Submitted for<br>eInduction | # Containers<br>Finalized/FPP<br>for eInduction   | #<br>Containers<br>Sent to SV | :<br>Container<br>Sent to FAS              | #<br>5 Container<br>7 with S<br>Unload Sca   | # # Containers<br>rs with eInduction<br>V Errors<br>n | % Containers<br>with eInduction<br>Errors           |
|-------------------------------------------------|-------------------------------|-------------------------|------------------|-------------------------------------|---------------------------------------------|---------------------------------------------------|-------------------------------|--------------------------------------------|----------------------------------------------|-------------------------------------------------------|-----------------------------------------------------|
| 20500634 - MDX AU                               | TOINCENTIVE 1                 | 1 (63106-421            | 1)               | 1                                   | 8                                           | 0                                                 | 0                             |                                            | 0                                            | 0 8                                                   | 100.00%                                             |
| 20500636 - MDX 2 A                              | UTOINCENTIVE                  | <u>= (63106)</u>        |                  | 2                                   | 8                                           | 0                                                 | 0                             |                                            | 0                                            | 0 8                                                   | 100.00%                                             |
| 20488611 - MDXTES                               | TER (63155-99                 | <u>903)</u>             |                  | 81                                  | 746                                         | 186                                               | 10                            | 1                                          | 0                                            | 0 649                                                 | 87.00%                                              |
| Total                                           |                               |                         |                  | 103                                 | 948                                         | 286                                               | 32                            | 2                                          | 2                                            | 4 834                                                 | 87.97%                                              |
| # Pre-<br>Induction<br>Unique<br>Barcode Errors | # Barcode<br>Format<br>Errors | # Pre-Ind<br>EPD        | uction<br>Errors | # Missing<br>Barcod<br>Error        | g # Pr<br>e Inducti<br>s Payme<br>Erro      | e- # Singlo<br>on Appointme<br>ont t Error<br>ors | e<br>n Tra<br>s App           | # USPS #<br>nsported<br>ointment<br>Errors | t Container<br>Manifest<br>Errors            | # Pre-Induction<br>Zone Based<br>Errors               | # Labeling List<br>Errors                           |
| 0                                               | 0                             |                         | 0                |                                     | 0                                           | 8                                                 | 0                             | 0                                          | 0                                            | 0                                                     | 8                                                   |
| 0                                               | 0                             |                         | 0                |                                     | 0                                           | 4                                                 | 0                             | 0                                          | 0                                            | 0                                                     | 8                                                   |
| 6                                               | 0                             |                         | 302              |                                     | 0 5                                         | 79 9                                              | 9                             | 99                                         | 99                                           | 119                                                   | 444                                                 |
| 8                                               | 0                             |                         | 306              |                                     | 2 6                                         | 63 9                                              | 9                             | 99                                         | 99                                           | 121                                                   | 619                                                 |
| # Post-Inductio<br>EPD Erro                     | on #Post-I<br>rs Payme        | Induction<br>ent Errors | Indu<br>Ba       | # Post-<br>ction Zone<br>sed Errors | # FAST<br>Appointment<br>Errors             | #<br>Misshipped<br>Containers                     | #<br>Unscanna<br>Erro         | SV<br>ble I<br>ors<br>Barco                | # Post-<br>nduction<br>Unique<br>de Errors B | # Post-<br>Induction<br>Duplicate<br>arcode Errors    | # Duplicate<br>Containers<br>within<br>Appointments |
|                                                 | 0                             | 0                       |                  | 0                                   | C                                           | ) (                                               | )                             | 0                                          | 0                                            | 0                                                     | 0                                                   |
|                                                 | 0                             | 0                       |                  | 0                                   | 1                                           | L C                                               | 1                             | 0                                          | 0                                            | 0                                                     | 0                                                   |
|                                                 | 0                             | 0                       |                  | 0                                   | 1                                           |                                                   | )                             | 0                                          | 0                                            | 0                                                     | 0                                                   |
|                                                 | 0                             | 0                       |                  | 1                                   | 2                                           | 1                                                 |                               | 0                                          | 3                                            | 4                                                     | 1                                                   |

Users have the ability to drill to the following reports:

• eInduction Job Summary Report: View job information and eInduction metrics for the selected eDoc submitter.

#### 1.1.3 elnduction Job Summary Report

The elnduction Job Summary Report displays the aggregated counts of containers, container scans, and pre- and post-induction validation errors by job for the selected mailer. The report is not accessible through prompts, and is only accessed by drilling from the elnduction Mailer Summary Report.

| eDoc Submitter       |              | м               | ailing Date    | lob ID     | User Licen<br>Code | ISE Customer<br>Group ID | r Ma<br>Gr | ailing #<br>roup ID Su | Containers<br>Ibmitted for<br>eInduction | # Containers<br>Finalized/FPP<br>for eInduction | #<br>Containers<br>Sent to SV |
|----------------------|--------------|-----------------|----------------|------------|--------------------|--------------------------|------------|------------------------|------------------------------------------|-------------------------------------------------|-------------------------------|
| 20490409 - STREAMLIN | NED ACCEPTA  | NCE (63101) 9/  | 25/2012 1      | 05277OP    | B052               |                          | 40         | 9119                   | 24                                       | 24                                              | 0                             |
| 20490409 - STREAMLIN | NED ACCEPTAI | NCE (63101) 9/  | 27/2012 9      | SESM33AF   | NET1               |                          | 40         | 1289                   | 10                                       | 0                                               | 0                             |
| 20490409 - STREAMLIN | NED ACCEPTA  | NCE (63101) 10  | /10/2012 E     | VALID05    | PHI1               |                          | 40         | 1682                   | 4                                        | 0                                               | 0                             |
| 20490409 - STREAMLIN | NED ACCEPTAI | NCE (63101) 11  | /6/2012        |            |                    | VALID27                  | 35         | 8063                   | 3                                        | 0                                               | 0                             |
| 20490409 - STREAMLIN | NED ACCEPTA  | NCE (63101) 11  | /6/2012        |            |                    | VALID27                  | 36         | 1002                   | 3                                        | 0                                               | 0                             |
| Total                |              |                 |                |            |                    |                          |            |                        | 59                                       | 27                                              | 10                            |
| #                    | # #          | Containers      | % Containers   | 5          | # Pre- #           | Barcode #                | Pre-In     | nduction # I           | Missing                                  | # Pre-                                          | # Single                      |
| Containers Con       | tainers      | with w          | ith eInduction | n Ind      | duction            | Format                   | EP         | D Errors B             | arcode                                   | Induction                                       | Appointment                   |
| Sent to FAST         | with SV      | eInduction      | Errors         | -          | Unique             | Errors                   |            |                        | Errors                                   | Payment                                         | Errors                        |
| Unloa                | nd Scan      | Errors          |                | Barcode    | Errors             |                          |            |                        |                                          | Errors                                          |                               |
| 0                    | 0            | 24              | 100.00%        | 0          | 0                  | 0                        |            | 0                      | 0                                        | 0                                               | 0                             |
| 0                    | 0            | 10              | 100.00%        |            | 0                  | 0                        |            | 0                      | 0                                        | 10                                              | 0                             |
| 0                    | 0            | 4               | 100.00%        | 6          | 0                  | 0                        |            | 0                      | 0                                        | 4                                               | 0                             |
| 0                    | 0            | 3               | 100.00%        | 6          | 0                  | 0                        |            | 0                      | 0                                        | 3                                               | 0                             |
| 0                    | 0            | 3               | 100.00%        | 6          | 0                  | 0                        |            | 0                      | 0                                        | 3                                               | 0                             |
| 10                   | 0            | 44              | 74.58%         | <b>)</b>   | 0                  | 0                        |            | 0                      | 0                                        | 20                                              | 0                             |
|                      |              |                 |                |            |                    |                          |            |                        |                                          |                                                 |                               |
| # USPS               | # Container  | # Pre-Induction | on # Labeling  | List # Pos | t-Induction        | # Post-Indu              | ction      | # Post-                | # FAS                                    | T #                                             | # SV                          |
| Transported          | Manifest     | Zone Bas        | ed Er          | rors       | EPD Errors         | Payment E                | rrors      | Induction Zone         | Appointme                                | n Misshipped                                    | Unscannable                   |
| Appointment          | Errors       | Erro            | rs             |            |                    |                          |            | Based Errors           | t Error                                  | s Containers                                    | Errors                        |
| Errors               |              |                 |                |            |                    |                          |            |                        |                                          |                                                 |                               |
| 0                    | 0            |                 | 0              | 24         | 0                  |                          | 0          | 0                      |                                          | 0 0                                             | 0                             |
| 0                    | 0            |                 | 0              | 10         | 0                  |                          | 0          | 0                      | 1                                        | 0 0                                             | 0                             |

| # Post-<br>Induction<br>Unique<br>Barcode Errors | # Post-<br>Induction<br>Duplicate<br>Barcode Errors | # Duplicate<br>Containers<br>within<br>Appointments |
|--------------------------------------------------|-----------------------------------------------------|-----------------------------------------------------|
| 0                                                | 0                                                   | 0                                                   |
| 0                                                | 0                                                   | C                                                   |
| 0                                                | 0                                                   | C                                                   |
| 0                                                | 0                                                   | C                                                   |
| 0                                                | 0                                                   | C                                                   |
| 0                                                | 0                                                   | 0                                                   |

Users have the ability to drill to the following reports:

• eInduction Container Status Report: View detailed container information for the selected job.

#### 1.1.4 eInduction Container Status Report

The elnduction Container Status Report can be accessed by drilling from the elnduction Facility Report or the elnduction Job Summary Report.

It can also be accessed directly through the following prompts:

- 1. Date Type: Required. User can select date type of Mailing Date (received from electronic documentation) or Actual Arrival Date (received from scan) to filter report results.
- 2. eDoc Submitter: Required. The CRID prompt will include all CRIDs associated to the user in the Business Customer Gateway.
- 3. Actual Entry Point Facility: Optional. User can select from Actual Entry Point Area, District, or Facility. This data is received from scan (not electronic documentation).
- 4. Appointment ID: Optional.
- 5. Container Barcode: Optional.
- 6. Job Identifier: Optional.
- 7. Origin Finance Number: Optional.

This report displays detailed container level information including several error indicators for pre- and postinduction validation errors.

| Appointment ID   | Appointn  | nent Schedu | Iler Planned I | Entry Point Facility   | Actu | ual Entry P | oint Fac | ility Pla | anned Arriv | al Date/ | Time A  | ctual Arriva | Date/Time           |
|------------------|-----------|-------------|----------------|------------------------|------|-------------|----------|-----------|-------------|----------|---------|--------------|---------------------|
|                  |           |             |                |                        |      |             |          |           |             |          |         |              |                     |
|                  |           |             |                |                        |      |             |          |           |             |          |         |              |                     |
|                  |           |             |                |                        |      |             |          |           |             |          |         |              |                     |
|                  |           |             | 001160 -       | NASHUA                 | UNK  | NWN - UNKI  | IWN      |           |             |          |         |              |                     |
|                  |           |             | 001160 -       | NASHUA                 | UNKI | NWN - UNKI  | IWN      |           |             |          |         |              |                     |
|                  |           |             | 001209 -       | INDIANAPOLIS MP ANNEX  | UNKI | NWN - UNKI  | IWN      |           |             |          |         |              |                     |
|                  |           |             | 001621 -       | ROCHESTER LADC         | UNKI | NWN - UNKI  | IWN      |           |             |          |         |              |                     |
|                  |           |             |                |                        |      |             |          |           |             |          |         |              |                     |
| Appointment Star | rt Unload | Appointmer  | nt End Unload  | Container Unload Date/ | Time | Misshippe   | d Unse   | cannable  | e eDoc Type | eDoc     | Origin  | Origin City  | /                   |
| Date/Time        |           | Date/Time   |                |                        |      | Error       | Erro     | r i i     |             | Version  | Finance | e            |                     |
|                  |           |             |                |                        |      | Indicator   | Indi     | cator     |             |          | Numbe   | er 🛛         |                     |
|                  |           |             |                |                        |      |             |          |           |             |          |         |              |                     |
|                  |           |             |                |                        |      |             |          |           |             |          |         |              |                     |
|                  |           |             |                |                        |      |             |          |           | MAIL_DAT    | 12-2     | 010300  | ANNISTON     | POST OFFICE         |
|                  |           |             |                |                        |      |             |          |           | MAIL_DAT    | 12-2     | 010300  | ANNISTON     | POST OFFICE         |
|                  |           |             |                |                        |      |             |          |           | MAIL_DAT    | 12-2     | 010300  | ANNISTON     | POST OFFICE         |
|                  |           |             |                |                        |      |             |          |           | MAIL_DAT    | 12-2     | 010300  | ANNISTON     | POST OFFICE         |
|                  |           |             |                |                        |      |             |          |           | MAIL DAT    | 12-2     | 010300  | ANNISTON     | POST OFFICE         |
|                  |           |             |                |                        |      |             |          |           | -           |          |         |              |                     |
| eDoc Submitter   |           | Mai         | l Preparer     |                        | Mail | ing Date    | Mailing  | Group Op  | pen Date    | Mailin   | g ]     | lob ID       | <b>User License</b> |
|                  |           |             |                |                        |      |             |          |           |             | Group    | ID      |              | Code                |
|                  |           |             |                |                        |      |             |          |           |             |          |         |              |                     |
|                  |           |             |                |                        |      |             |          |           |             |          |         |              |                     |

|                                   | man Preparet                                 | maning Date | Maning Group Open Date | Group ID | עז מטר   | Code |
|-----------------------------------|----------------------------------------------|-------------|------------------------|----------|----------|------|
| 20488611 - MDXTESTER (63155-9903) | 3591300 - Mail preparer name cannot be found | 9/25/2012   | 10/3/2012 12:00:00 AM  | 401487   | TESTFCAA | QUAD |
| 20488611 - MDXTESTER (63155-9903) | 3591300 - Mail preparer name cannot be found | 9/25/2012   | 10/3/2012 12:00:00 AM  | 401487   | TESTFCAA | QUAD |
| 20488611 - MDXTESTER (63155-9903) |                                              | 10/20/2012  | 11/1/2012 12:00:00 AM  | 413950   | 21111TST | M007 |
| 20488611 - MDXTESTER (63155-9903) |                                              | 10/20/2012  | 11/1/2012 12:00:00 AM  | 413950   | 21111TST | M007 |
| 20488611 - MDXTESTER (63155-9903) | 3591300 - Mail preparer name cannot be found | 9/25/2012   | 10/3/2012 12:00:00 AM  | 401487   | TESTFCAA | QUAD |

| Customer<br>Group ID             | el<br>Da          | oc Sche<br>ate                 | duled Ind                      | uction                                           | Deepest<br>Claimed                     | Discount                                    | Mail          | Class                           | Proces:<br>Catego                | sing<br>ry           | Containe                       | r ID                       | Containe                               | er Barcode                              |                  | Finalized<br>Indicator                    | Sent to SV<br>Indicator     | / Sent to FAST<br>Indicator                |
|----------------------------------|-------------------|--------------------------------|--------------------------------|--------------------------------------------------|----------------------------------------|---------------------------------------------|---------------|---------------------------------|----------------------------------|----------------------|--------------------------------|----------------------------|----------------------------------------|-----------------------------------------|------------------|-------------------------------------------|-----------------------------|--------------------------------------------|
|                                  | 2/                | 26/2012 0                      | 1:49:00 0                      | M                                                | DECE                                   |                                             | Firet         | Class                           | Letter                           |                      | 000065                         |                            | 00M10000                               | 000510022                               | 0074             | N                                         |                             |                                            |
|                                  | 3/                | 26/2012 0                      | 1.40.00 P                      | M                                                | DSCE                                   |                                             | Firet         | Class                           | Letter                           |                      | 000067                         |                            | 99M10000                               | 000E10033                               | 8876             | N                                         |                             |                                            |
|                                  | 57                | 20/2012 0                      | 1.40.00 F                      |                                                  | DSCE                                   |                                             | Stan          | dard                            | Flat                             |                      | 000016                         |                            | 99M20013                               | 880000000000000000000000000000000000000 | 0011             | N                                         |                             |                                            |
|                                  |                   |                                |                                |                                                  | DNDC                                   |                                             | Stan          | dard                            | Flat                             |                      | 000006                         |                            | 99M20013                               | 38000000000                             | 0004             | N                                         |                             |                                            |
|                                  | 3/                | 26/2012 0                      | 01:48:00 P                     | M I                                              | DSCF                                   |                                             | First         | Class                           | Letter                           |                      | 000055                         |                            | 99M10000                               | 0000EI0033                              | 8864             | N                                         |                             |                                            |
| Validation<br>Status             | Mis<br>Bar<br>Val | sing<br>code<br>idation        | Barcode<br>Format<br>Validatio | Unio<br>Baro<br>n Vali<br>(Pre<br>Indu           | que<br>code<br>dation<br>2-<br>uction) | Payment<br>Validation<br>Induction          | 1 (Pre<br>)   | Singl<br>- Appo<br>t Vali       | e<br>bintmen<br>idation          | EPD<br>(Pre-<br>Indu | Validation<br>-<br>ction)      | USP<br>Trai<br>App<br>Vali | PS<br>nsported<br>pointment<br>idation | Containter<br>Manifest<br>Validation    | · Zo<br>Va<br>In | one Based<br>alidation (Pre-<br>iduction) | Labeling List<br>Validation | Payment<br>Validation (Post-<br>Induction) |
| Fail                             | Pas               | 5                              | Pass                           | Pass                                             | ictiony                                | Fail                                        |               | Pass                            |                                  | Fail                 |                                |                            |                                        |                                         |                  |                                           | Fail                        |                                            |
| Fail                             | Pas               | 5                              | Pass                           | Pass                                             |                                        | Fail                                        |               | Pass                            |                                  | Fail                 |                                |                            |                                        |                                         |                  |                                           | Fail                        |                                            |
| Fail                             | Pas               | 5                              | Pass                           | Pass                                             |                                        | Fail                                        |               | Pass                            |                                  | Fail                 |                                |                            |                                        |                                         |                  |                                           | Fail                        |                                            |
| Fail                             | Pas               | 5                              | Pass                           | Pass                                             | ;                                      | Fail                                        |               | Pass                            |                                  | Fail                 |                                |                            |                                        |                                         |                  |                                           | Fail                        |                                            |
| Fail                             | Pas               | 5                              | Pass                           | Pass                                             | 6                                      | Fail                                        |               | Pass                            |                                  | Fail                 |                                |                            |                                        |                                         |                  |                                           | Fail                        |                                            |
| EPD Validat<br>(Post-Induc       | ion<br>ction      | Zone B<br>) Validat<br>Inducti | ased<br>ion (Post-<br>on)      | Unique<br>Barcod<br>Validat<br>(Post-<br>Inducti | le<br>tion                             | Duplicato<br>Barcode<br>Validatio<br>(Post- | e<br>on<br>n) | Dupli<br>withi<br>Appo<br>Indic | icate<br>in<br>pintment<br>cator | F/<br>Aj<br>Er       | AST<br>ppointmer<br>ror Indica | t<br>tor                   | Contair<br>Release<br>Status           | er Con                                  | taine            | r Release Rej                             | ection Reaso                | on                                         |
|                                  |                   | Pass                           |                                | Induca                                           | iony                                   | Inductio                                    | ")            |                                 |                                  | N                    |                                |                            |                                        |                                         |                  |                                           |                             |                                            |
|                                  |                   | Pass                           |                                |                                                  |                                        |                                             |               |                                 |                                  | N                    |                                |                            |                                        |                                         |                  |                                           |                             |                                            |
|                                  |                   | Pass                           |                                |                                                  |                                        |                                             |               |                                 |                                  | N                    |                                |                            |                                        |                                         |                  |                                           |                             |                                            |
|                                  |                   | Pass                           |                                |                                                  |                                        |                                             |               |                                 |                                  | N                    |                                |                            |                                        |                                         |                  |                                           |                             |                                            |
| Container<br>Induction<br>Status |                   | Reload<br>Indicato             | or In                          | ssched<br>dicator                                | uled M<br>I                            | lissing<br>ndicator                         | Ē             | Extra<br>Indica                 | tor                              |                      |                                |                            |                                        |                                         |                  |                                           |                             |                                            |
| ACCEPTED                         |                   | N                              |                                |                                                  |                                        |                                             |               |                                 |                                  |                      |                                |                            |                                        |                                         |                  |                                           |                             |                                            |
| ACCEPTED                         |                   | N                              |                                |                                                  |                                        |                                             |               |                                 |                                  |                      |                                |                            |                                        |                                         |                  |                                           |                             |                                            |
| ACCEPTED                         |                   | N                              |                                |                                                  |                                        |                                             |               |                                 |                                  |                      |                                |                            |                                        |                                         |                  |                                           |                             |                                            |
| ACCEPTED                         |                   | NI                             |                                |                                                  |                                        |                                             |               |                                 |                                  |                      |                                |                            |                                        |                                         |                  |                                           |                             |                                            |

The eInduction Container Status Report does not have drilling capabilities.

#### 1.1.5 Site Performance Report

The Site Performance Report displays the aggregated counts of operational data such as closed appointments and elnduction containers expected by actual entry point facility.

The report prompts on the following:

- 1. Date Type: Required. User can select date type of Mailing Date (received from electronic documentation) or Actual Arrival Date (received from scan) to narrow report results.
- 2. Actual Entry Point Facility: Optional. User can select from Actual Entry Point Area, District, or Facility. This data is received from scan (not electronic documentation).
- 3. eDoc Submitter: Required. The CRID prompt will include all CRIDs associated to the user in the Business Customer Gateway.

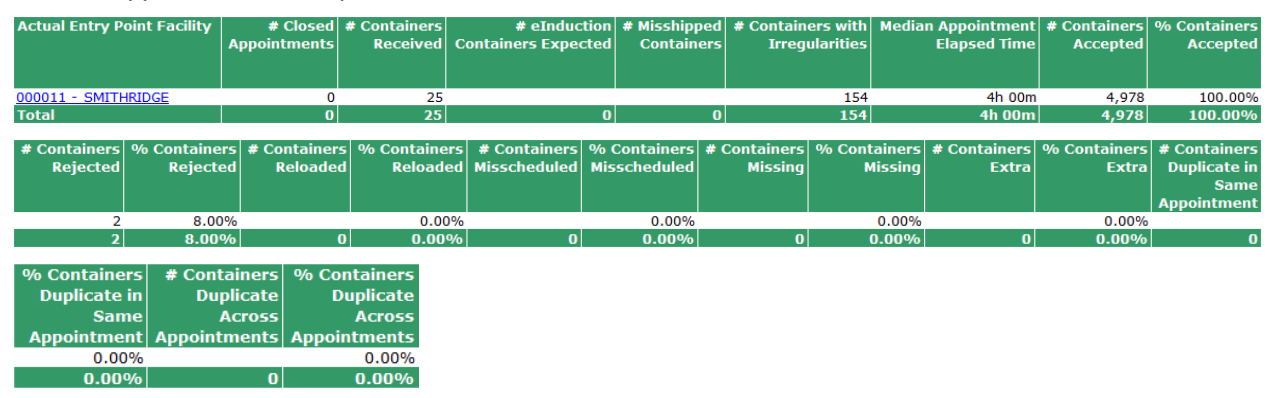

4. Appointment ID: Optional.

Users have the ability to drill to the following report:

• Appointment Status Report: View appointment information and elnduction metrics for the selected actual entry point area, district, or facility.

#### 1.1.6 Appointment Status Report

The Appointment Status Report can be accessed by drilling from the Site Performance Report. This report displays detailed appointment information as well as metrics pertaining to containers received, containers expected, misshipped containers, and containers with irregularities. The Appointment Status Report does not have drilling capabilities.

| Appointment Scheduler   | Appointment ID | Planned Entry Point Facility | Actual Entry Point Facility | Planned Arrival Date/Time | Actual Arrival Date/Time | Appointment Start Unload |
|-------------------------|----------------|------------------------------|-----------------------------|---------------------------|--------------------------|--------------------------|
|                         |                |                              |                             |                           |                          | Date/Time                |
|                         |                |                              |                             |                           |                          |                          |
|                         |                |                              |                             |                           |                          |                          |
| 123456 - MSTR Demo CRID |                | 000011 - SMITHRIDGE          | 000011 - SMITHRIDGE         | 9/28/2012 12:00:00 AM     | 9/28/2012 12:00:00 AM    | 9/20/2012 12:00:00 AM    |
| 123456 - MSTR Demo CRID |                | W23343 - CORPUS CHRISTI      | Z13504 - ALBUQUERQUE ASF    | 9/16/2012 12:00:00 AM     | 9/17/2012 12:15:00 AM    | 9/17/2012 12:00:00 AM    |
| 123456 - MSTR Demo CRID |                | W23343 - CORPUS CHRISTI      | Z13504 - ALBUQUERQUE ASF    | 9/16/2012 12:00:00 AM     | 9/19/2012 12:00:00 AM    | 9/19/2012 12:00:00 AM    |
| 123456 - MSTR Demo CRID |                | W23343 - CORPUS CHRISTI      | Z13504 - ALBUQUERQUE ASF    | 9/17/2012 12:00:00 AM     | 9/18/2012 10:00:30 AM    | 9/18/2012 12:00:00 AM    |
| 123456 - MSTR Demo CRID |                | W23343 - CORPUS CHRISTI      | Z13504 - ALBUQUERQUE ASF    | 9/17/2012 12:00:00 AM     | 9/20/2012 12:00:30 AM    | 9/20/2012 12:00:00 AM    |
| Total                   |                |                              |                             |                           |                          |                          |
|                         |                |                              |                             |                           |                          |                          |

| Appointment End Unload<br>Date/Time | Appointment Close<br>Date/Time | Appointment Elapsed<br>Time | Origin<br>Finance<br>Number | Origin City | eDoc Submitter          | Mail Preparer           | Mailing Date |
|-------------------------------------|--------------------------------|-----------------------------|-----------------------------|-------------|-------------------------|-------------------------|--------------|
| 9/21/2012 12:00:00 AM               | 9/28/2012 04:00:00 AM          | 04h 00m                     |                             |             | 123456 - MSTR Demo CRID | 123456 - MSTR Demo CRID | 9/17/2012    |
| 9/18/2012 12:00:00 AM               | 9/18/2012 02:00:00 AM          | 25h 45m                     |                             |             | 123456 - MSTR Demo CRID | 123456 - MSTR Demo CRID | 9/16/2012    |
| 9/20/2012 12:00:00 AM               | 9/20/2012 12:15:00 AM          | 24h 15m                     |                             |             | 123456 - MSTR Demo CRID | 123456 - MSTR Demo CRID | 9/16/2012    |
| 9/19/2012 12:00:00 AM               | 9/19/2012 10:15:00 AM          | 24h 14m                     |                             |             | 123456 - MSTR Demo CRID | 123456 - MSTR Demo CRID | 9/17/2012    |
| 9/21/2012 12:00:00 AM               | 9/21/2012 12:30:00 AM          | 24h 29m                     |                             |             | 123456 - MSTR Demo CRID | 123456 - MSTR Demo CRID | 9/17/2012    |
|                                     |                                |                             |                             |             |                         |                         |              |

| Mailing Group Open Date | Mailing Group<br>ID | Job ID   | User License<br>Code | Customer Group<br>ID | eDoc Scheduled Induction<br>Date | #<br>Containers<br>Received | # eInduction<br>Containers<br>Expected | #<br>Misshipped<br>Containers | # Containers with<br>Irregularities |
|-------------------------|---------------------|----------|----------------------|----------------------|----------------------------------|-----------------------------|----------------------------------------|-------------------------------|-------------------------------------|
| 9/17/2012 12:00:00 AM   | 323457              | MK091701 | A125                 | MSTR Demo CRID       |                                  | 25                          |                                        |                               | 154                                 |
| 9/16/2012 12:00:00 AM   | 223456              | MK091601 | A124                 | MSTR Demo CRID       |                                  |                             |                                        | 3                             |                                     |
| 9/16/2012 12:00:00 AM   | 323456              | MK091601 | A124                 | MSTR Demo CRID       |                                  | 5,156                       |                                        | 2                             | 78                                  |
| 9/17/2012 12:00:00 AM   | 223457              | MK091701 | A125                 | MSTR Demo CRID       |                                  | 19                          |                                        |                               | 7                                   |
| 9/17/2012 12:00:00 AM   | 323457              | MK091701 | A125                 | MSTR Demo CRID       |                                  |                             |                                        |                               | 154                                 |
|                         |                     |          |                      |                      |                                  | 5.200                       | 0                                      | 5                             | 393                                 |

| 1 | # Containers | % Containers | # Containers | % Containers | # Containers | % Containers | # Containers | % Containers | # Containers | % Containers | # Containers |
|---|--------------|--------------|--------------|--------------|--------------|--------------|--------------|--------------|--------------|--------------|--------------|
|   | Accepted     | Accepted     | Rejected     | Rejected     | Reloaded     | Reloaded     | Misscheduled | Misscheduled | Missing      | Missing      | Extra        |
|   |              |              |              |              |              |              |              |              |              |              |              |
|   |              |              |              |              |              |              |              |              |              |              |              |
|   | 4,978        | 100.00%      | 2            | 8.00%        |              | 0.00%        |              | 0.00%        |              | 0.00%        |              |
|   | 54           | N/A          | 6            | N/A          |              | N/A          |              | N/A          | 15           | N/A          |              |
|   | 0            | 0.00%        | 5            | 0.10%        |              | 0.00%        | 4            | 0.08%        | 45           | 0.87%        |              |
|   | 415          | 100.00%      | 5            | 26.32%       |              | 0.00%        | 45           | 100.00%      |              | 0.00%        |              |
|   | 4,978        | N/A          | 2            | N/A          |              | N/A          |              | N/A          |              | N/A          |              |
| 1 | 10 425       | 100 00%      | 20           | 0 3906       | 0            | 0.00%        | 40           | 0.0406       | 60           | 1 15%        | Ω            |

| % Containers<br>Extra | # Containers<br>Duplicate in<br>Same<br>Appointment | % Containers<br>Duplicate in<br>Same<br>Appointment | # Containers<br>Duplicate<br>Across<br>Appointments | % Containers<br>Duplicate<br>Across<br>Appointments |
|-----------------------|-----------------------------------------------------|-----------------------------------------------------|-----------------------------------------------------|-----------------------------------------------------|
| 0.00%                 |                                                     | 0.00%                                               |                                                     | 0.00%                                               |
| N/A                   |                                                     | N/A                                                 |                                                     | N/A                                                 |
| 0.00%                 |                                                     | 0.00%                                               |                                                     | 0.00%                                               |
| 0.00%                 |                                                     | 0.00%                                               |                                                     | 0.00%                                               |
| N/A                   |                                                     | N/A                                                 |                                                     | N/A                                                 |
| 0.00%                 | 0                                                   | 0.00%                                               | 0                                                   | 0.00%                                               |